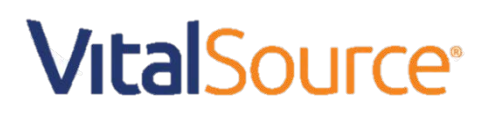

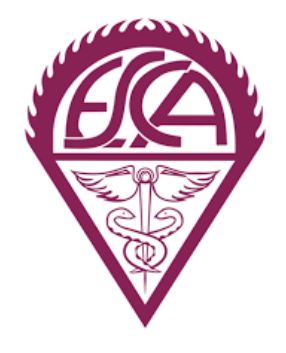

### Guía de registro a tu Biblioteca Digital

### Paso 1 <u>http://www.biblioteca.escasto.ipn.mx/</u>

| Instituto P                                                                                    | Politécnico Nacional<br>"La Técnica al Servicio de la Patria"            | Escuela Superior de Con                                                                | mercio y Administración<br>Unidad Santo Tomás                         |
|------------------------------------------------------------------------------------------------|--------------------------------------------------------------------------|----------------------------------------------------------------------------------------|-----------------------------------------------------------------------|
| <ul> <li>MISIÓN</li> <li>VISIÓN</li> <li>ORGANIGRAMA</li> <li>PLANO DE ZONIFICACIÓN</li> </ul> | COORD<br>Y SERV                                                          | INACIÓN DE BIB<br>ICIOS DE INFO                                                        | LIOTECAS<br>RMACIÓN                                                   |
| REGLAMENTO                                                                                     | Biblioteca de Licenciat<br>C.P: Armando Ortega Pérez<br>Fundada en 1873. | ura,<br>: de León                                                                      | Biblioteca de Posgrado,<br>Dr. Octavio Gómez Haro<br>Fundada en 1962. |
| SERVICIOS     TRÁMITES                                                                         | Videos                                                                   | Biblioteca Digital  <br>  Acuerdos de Colaboración   Cont(                             | Dcto                                                                  |
| NUEVAS ADQUISICIONES<br>LIBROS Y REVISTAS                                                      | Teléfono 57 29 60 00                                                     | DE SERVICIOS: Lunes a viernes de 7:00 a 21:<br>Licendatura ext: 61527 y 61539 Posgrado | ext: 61807 y 61808                                                    |
| Насе                                                                                           | r clic en "bibliot                                                       | eca Digital"                                                                           |                                                                       |
|                                                                                                |                                                                          |                                                                                        | Mc<br>Graw<br>Hill                                                    |

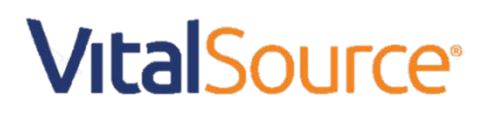

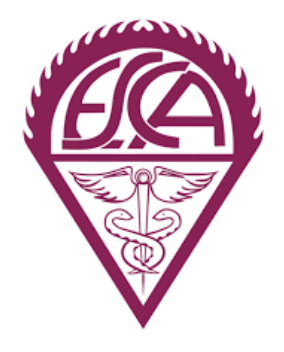

### Guía de registro a tu Biblioteca Digital

Paso 2

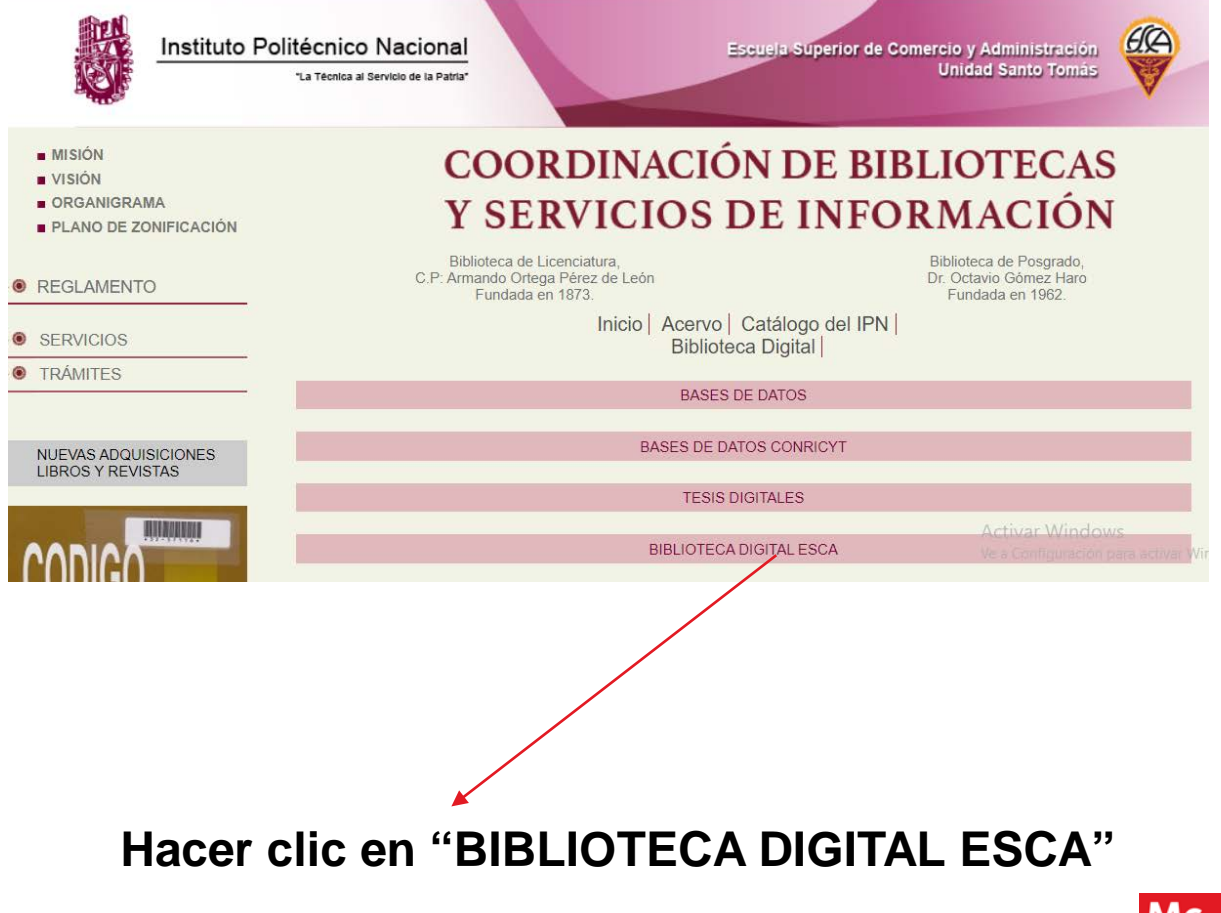

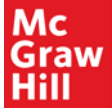

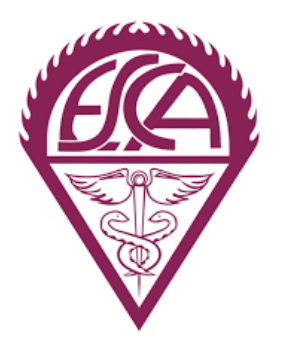

Paso 3

# **Vital**Source<sup>®</sup>

## Guía de registro a tu Biblioteca Digital

#### Escuela Superior de Comercio y Administración Unidad Santo Tomás £A Instituto Politécnico Nacional "La Téorica al Servisio de la Patria" MISIÓN **COORDINACIÓN DE BIBLIOTECAS** · VISION ORGANIGRAMA Y SERVICIOS DE INFORMACIÓN PLANO DE ZONIFICACIÓN Biblioteca de Licenciatura, C.P: Armando Ortega Pérez de León Fundada en 1873. Biblioteca de Posgrado, Dr. Octavio Gómez Haro Fundada en 1962. REGLAMENTO Inicio | Acervo | Catálogo del IPN | SERVICIOS Videos Acuerdos de Colaboración Cont@cto ۲ TRAMITES HORARIO DE SERVICIOS: Lunes a Viernes de 7:00 a 21:30 hrs Teléfono 57 29 60 00 Licenciatura ext: 61527 y 61539 Pospado ext: 61807 y 61808 NUEVAS ADQUISICIONES LIBROS Y REVISTAS **Biblioteca digital** REALIZED ENTERATE E-libro **Biblioteca Digital** Fecha: junio 5th, 2019 Aviso Se SUSPENDE el Trámite de Constancias de No Adeudo Bibliotecario (Pasante / 3 Firmas), reanudándose el próximo 15 de Agosto del año del INEGI SUPERVISIÓN de Esca Sto. Tomas ENTAS COMERCIALIZACIÓN GALE G-libro COMRI ros Virtuale en curso. Fecha: junio 5th, 2019 ATENTO AVISO Se suspende el tràmite de Cartas de No Adeudo Bibliotecario para Carta Pasante a partir del día 6 de Junio del presente año, reanudandose el 15 de Agosto de 2019 trillas 🕕 Ebook Central **BibliotecaVirtualPearson** CONTADOR DE VISITAS de 2019. Fecha: agosto 30th, 2018 PRÉSTAMO A DOMICILIO El servicio de préstamo a domicilio de libros es por 8 días 746411 VitalSource PATRIA educac con dos renovaciones por libro y hasta 4 títulos diferentes, NO olvides renovar NO olvides renovar puntualmente tus préstamos. Hacer clic en "VitalSourse"

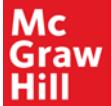

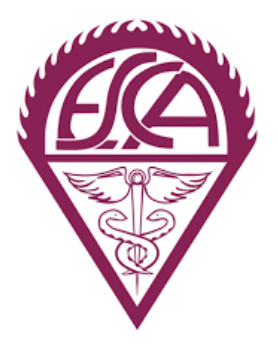

Hacer clic en "comenzar"

X.

| Bienvenidos a la Biblioteca<br>Virtual ESCA Santo Tomas                             |  |  |  |  |  |
|-------------------------------------------------------------------------------------|--|--|--|--|--|
| Correo electrónico                                                                  |  |  |  |  |  |
| Contraseña                                                                          |  |  |  |  |  |
| Iniciar sesión                                                                      |  |  |  |  |  |
| <b>¿Olvidaste tu contraseña?</b><br>¿Es tu primera vez aquí? <mark>Comenzar.</mark> |  |  |  |  |  |

#### 2. Colocar tu email

#### Crear una cuenta de VitalSource

Para comenzar, ingresa tu dirección de correo electrónico.

mcgrawhill1990@outlook.es

#### Siguiente

Volver a iniciar sesión.

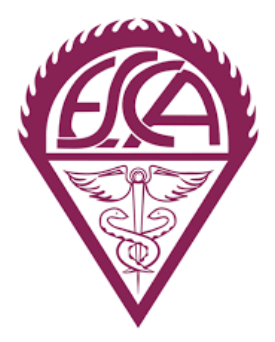

#### 3. Llena los campos

| Nombre                                                                                                    | Apellido                     |  |  |  |
|----------------------------------------------------------------------------------------------------|------------------------------|--|--|--|
| Daniel                                                                                                    | Alvarado                     |  |  |  |
| Pregunta de seguridad                                                                                                    |                              |  |  |  |
| What is the name of your fav                                                                                                    | vorite pet?                  |  |  |  |
| Respuesta de seguridad                                                                                                    |                              |  |  |  |
|                                                                                                    |                              |  |  |  |
| Daniel21@                                                                                                    | Daniel21@                    |  |  |  |
| Contraseña 🥐                                                                                                    | Confirmar contraseña         |  |  |  |
|                                                                                                    |                              |  |  |  |
| <ul> <li>Envíenme correos electrónicos con actualizaciones ocasionales sobre mi<br/>actividad en la cuenta, actualizaciones de productos y ofertas especiales.<br/>(Puedes cancelar la suscripción en cualquier momento).</li> </ul> |                              |  |  |  |
| <ul> <li>Acepto los Términos de uso y</li> </ul>                                                                                                    | y la Política de privacidad. |  |  |  |
|                                                                                                    |                              |  |  |  |

## 4. Ingresa la clave que recibiste de parte del equipo de biblioteca de la ESCA Santo Tomás.

Ingresar clave

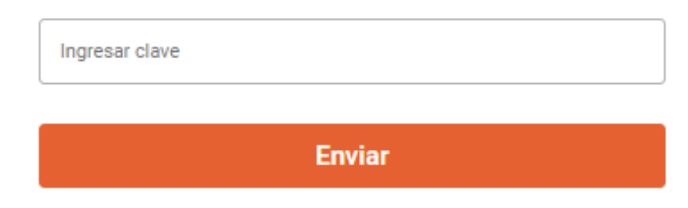

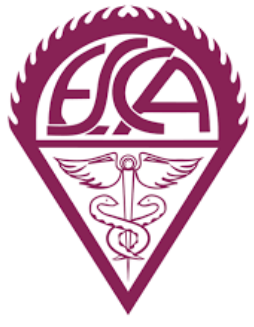

#### 5. Listo. Ya puedes ingresar a tu biblioteca digital.

| 19 C       |        | Canjear | <br>٢ |
|------------|--------|---------|-------|
| Explorar 🗸 | Buscar |         | Q     |
|            |        |         |       |

McGraw-Hill

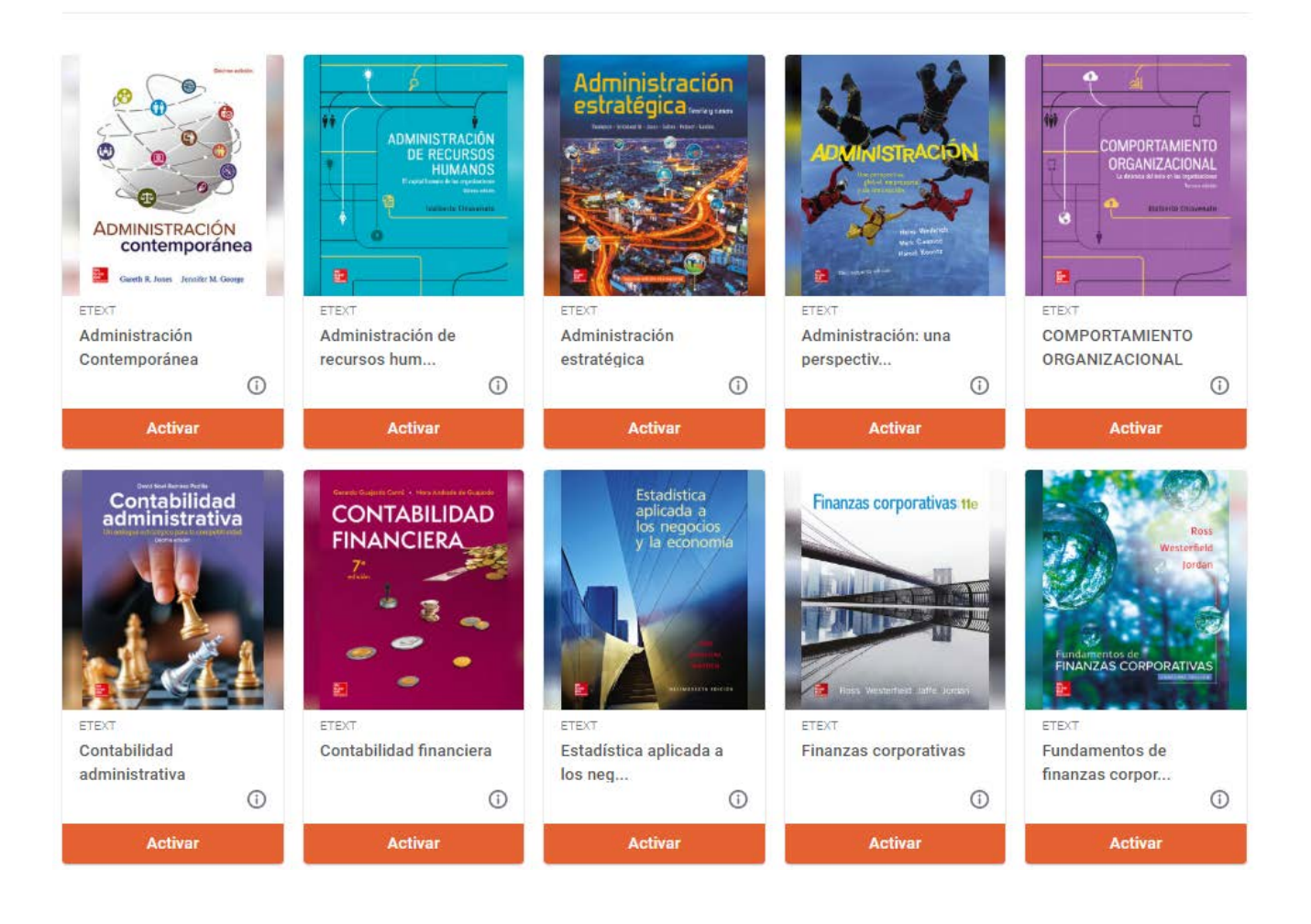